| For MIS Password Generation                                                      |  |
|----------------------------------------------------------------------------------|--|
| You can generate your MIS Login Password using below steps,                      |  |
| (MIS Portal Link)<br>http://portal.coep.org.in:9093/SignUp                       |  |
| 1) Click on New User                                                             |  |
| 2) Register as "Student"                                                         |  |
| 3) Email Id >> "CoepTech email"                                                  |  |
| 4) Date of Birth                                                                 |  |
| 5) Validate                                                                      |  |
| 6) Then check your COEPTech Email MIS login password will be sent on your Email. |  |

Г